## **businessONLINE Guide**

## Login guide

(1) Navigate to our website link: <u>https://businessonline.emiratesnbd.com/</u> and click Login to businessONLINE.

|                                                                                                    | Welcome to the smart way of doing business                                                                                         |  |  |  |
|----------------------------------------------------------------------------------------------------|----------------------------------------------------------------------------------------------------|--|--|--|
|                                                                                                    | businessONLINE                                                                                                    |  |  |  |
|                                                                                                    | businessONLINE, as an integrated digital platform, delivers a consistent banking experience to businesses of all scales and sizes. |  |  |  |
| Enjoy transactional efficiency with single access to multiple services, make insightful decisions with real-time dashboards and take advantage of emerging opportunities with a comprehensive view of your financial relationships. |                                                                                                    |  |  |  |
|                                                                                                    | Streamline and simplify your business accounts and activities with businessONLINE today.                                           |  |  |  |
|                                                                                                    |                                                                                                    |  |  |  |
|                                                                                                    |                                                                                                    |  |  |  |
|                                                                                                    | Login to businessONLINE                                                                                                    |  |  |  |
|                                                                                                    |                                                                                                    |  |  |  |

## (2) Enter your login credentials

| Login           | 1. Enter your Subscriber ID on                                                         |
|-----------------|----------------------------------------------------------------------------------------|
| TBSIMP          | Never share your Subscriber ID, User ID, Password or Security Token device with anyone |
|                 | 2. Enter your User ID will be disabled after five consecutive, invalid login attempts  |
| KIRANV          |                                                                                        |
| Submit          | – 3. Click on "Submit"                                                                 |
| Forgot Password |                                                                                        |

## (3) Enter your password

| (Login |                                                                                        |
|--------|----------------------------------------------------------------------------------------|
| Cogin  | - 4. Enter your password ation                                                         |
|        | Never share your Subscriber ID, User ID, Password or Security Token device with anyone |
|        | DusinessONLINE access will be disabled after five consecutive, invalid login attempts  |
| Submit | - 5. Click on "Submit"                                                                 |
|        |                                                                                        |

(4) Enter soft token OTP generated from your mobile app and click on submit.

| businessONLINE  |                                                                                        |
|-----------------|----------------------------------------------------------------------------------------|
| < Login         | Important Information                                                                  |
|                 | Never share your Subscriber ID, User ID, Password or Security Token device with anyone |
| Enter the Token | 6. Enter soft token OTP                                                                |
| Submit          | 7. Click on submit                                                                     |
|                 |                                                                                        |